В этом уроке, я Вам покажу ещё один способ моделирования LCD монитора. Вам понадобятся базовые знания интерфейса и моделирования. На рисунке ниже, показан конечный результат.

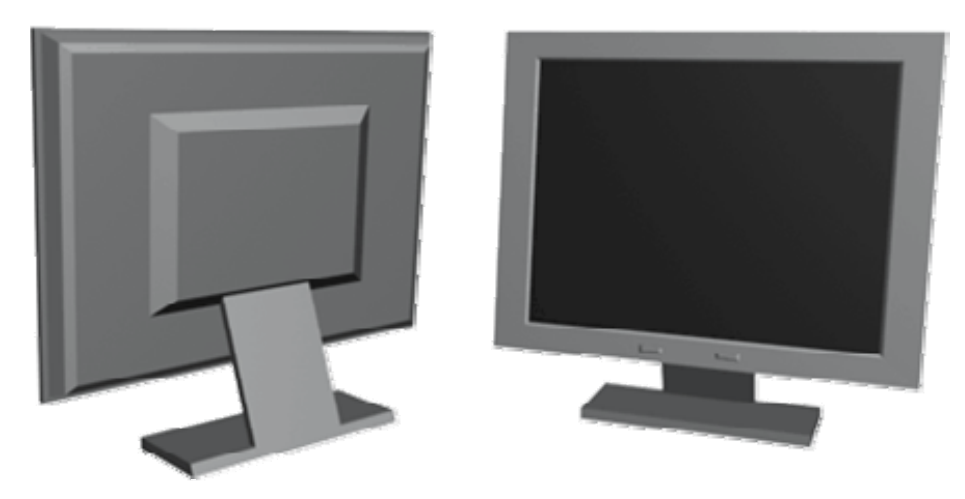

Запустите 3dsmax.

Перейдите в окно проекции «Top», нажмите правой кнопкой мыши на надписи «Top», в появившемся меню, поставьте галочку напротив «Smooth + Highlights», теперь ещё раз, вызовите это меню и поставьте галочку напротив «Edged Faces»

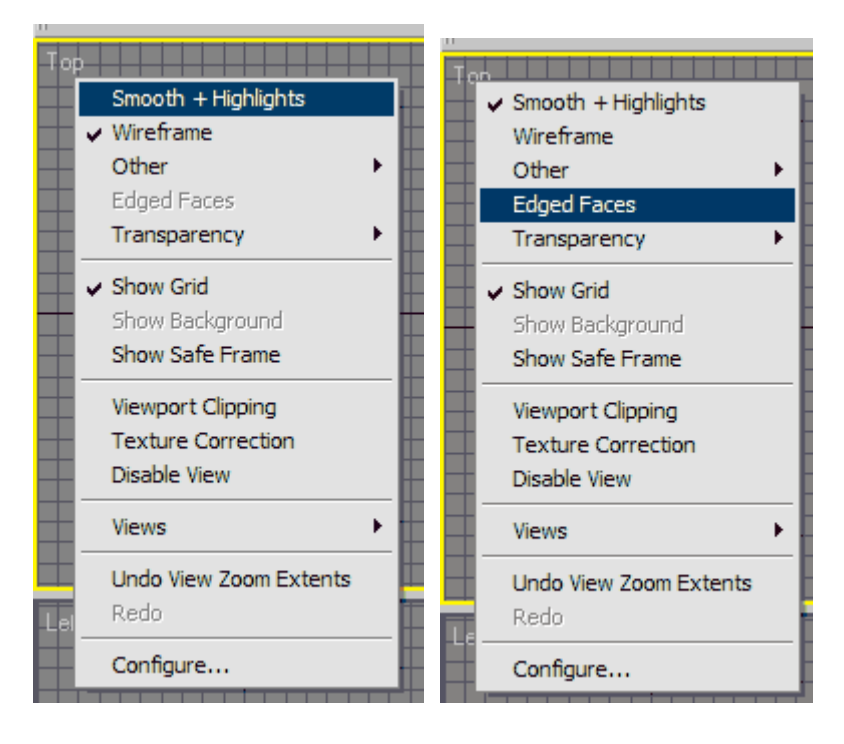

Переведите систему измерения в сантиметры.

Создайте «Box», с параметрами, как показано на картинке ниже.

| N 🖉 🔠 🕲 🏋                 |                 |
|---------------------------|-----------------|
| 🤹 🔊 🗳 🛠 🕲                 |                 |
| Standard Primitives 💽     | Top Perspective |
| - Object Type<br>AutoGrid |                 |
| Box Cone                  |                 |
| Sphere GeoSphere          |                 |
| Cylinder Tube             |                 |
| Torus Pyramid             |                 |
| Teapot Plane              |                 |

| N 🖉 🔠 🚳 🏹                                                                                                    |  |  |  |
|----------------------------------------------------------------------------------------------------|--|--|--|
| Box01                                                                                                    |  |  |  |
| Modifier List                                                                                                    |  |  |  |
| Box                                                                                                    |  |  |  |
|                                                                                                    |  |  |  |
|                                                                                                    |  |  |  |
|                                                                                                    |  |  |  |
|                                                                                                    |  |  |  |
|                                                                                                    |  |  |  |
|                                                                                                    |  |  |  |
| -¤  <u>∏</u>  ∀∂ ⊑                                                                                                    |  |  |  |
| -⊨   <u>   </u>   ∀ ∂   ⊡                                                                                                    |  |  |  |
| -₩   <u> </u>   ∀ ∂                                                                                                    |  |  |  |
| -₩   <u>)</u>   ∀ ∂  <br>-₩   <u>)</u>   ∀ ∂  <br>- Parameters<br>Length: 0.7cm<br>Width: 45.0cm<br>+                         |  |  |  |
| -₩   <u>)</u>   ∀ 8  <br>-₩   <u>)</u>   ∀ 8  <br>Parameters<br>Length: 0.7cm<br>Width: 45.0cm<br>Height: 35.0cm<br>↓         |  |  |  |
| -₩   <u>)</u>   ∀ ∂  <br>-₩   <u>)</u>   ∀ ∂  <br>Ength: 0.7cm<br>Width: 45.0cm<br>Height: 35.0cm<br>Length Segs: 1<br>↓      |  |  |  |
| -₩   1   ∀ ∂  <br>Parameters<br>Length: 0.7cm ↓<br>Width: 45.0cm ↓<br>Height: 35.0cm ↓<br>Length Segs: 1 ↓<br>Width Segs: 1 ↓ |  |  |  |
| -₩   1   ∀ ∂  <br>Parameters<br>Length: 0.7cm ↓<br>Width: 45.0cm ↓<br>Height: 35.0cm ↓<br>Length Segs: 1 ↓<br>Width Segs: 1 ↓ |  |  |  |

Конвертируйте его в «Editable Mesh»

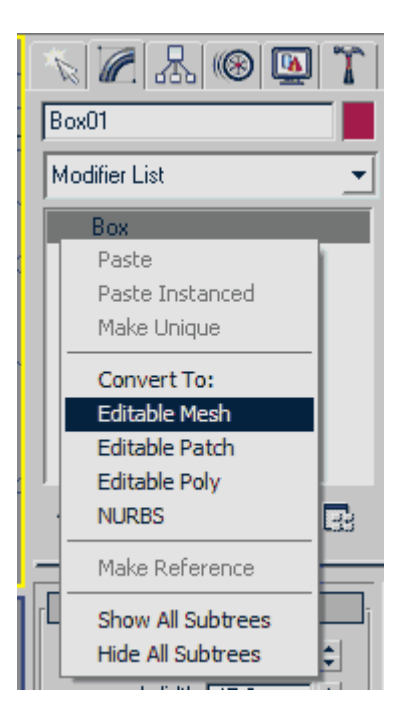

Теперь, выберите редактирование на уровне полигонов

| N 🖉 🔠 🚳 🞑                                        | T |
|--------------------------------------------------|---|
| Box01                                            |   |
| Modifier List                                    | • |
| ⊟ Editable Mesh<br>······· Vertex<br>······ Edge |   |
| Polygon<br>Element                               |   |

Выберите полигон, показанный на картинке ниже

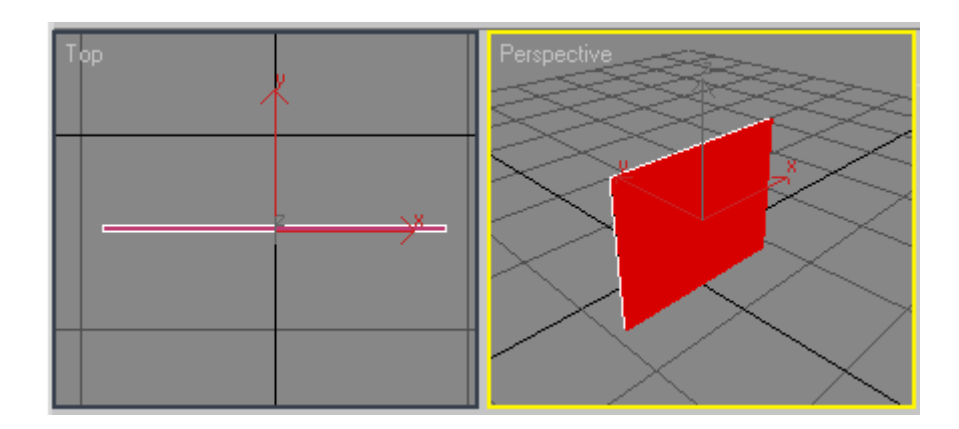

Примените к полигону, «Extrude», поставьте переключатель на «Local»

| Polygon<br>Element      |            |  |
|-------------------------|------------|--|
| -m   M                  | ¥ 8   🖬    |  |
| Scale: 20.0 🚽           |            |  |
| Hide                    | Unhide All |  |
| Named Selections:       |            |  |
| Сору                    | Paste      |  |
| 2 Faces Selected        |            |  |
| + Soft Selection j      |            |  |
| - Edit Geometry         |            |  |
| Create                  | Delete     |  |
| Attach                  | Detach     |  |
| Divide                  | Tum        |  |
| Extrude                 | 0.0cm 😫    |  |
| Bevel                   | 0.0cm 😫    |  |
| Normal: O Group 🖲 Local |            |  |

У Вас должно получиться, что-то на подобие этого

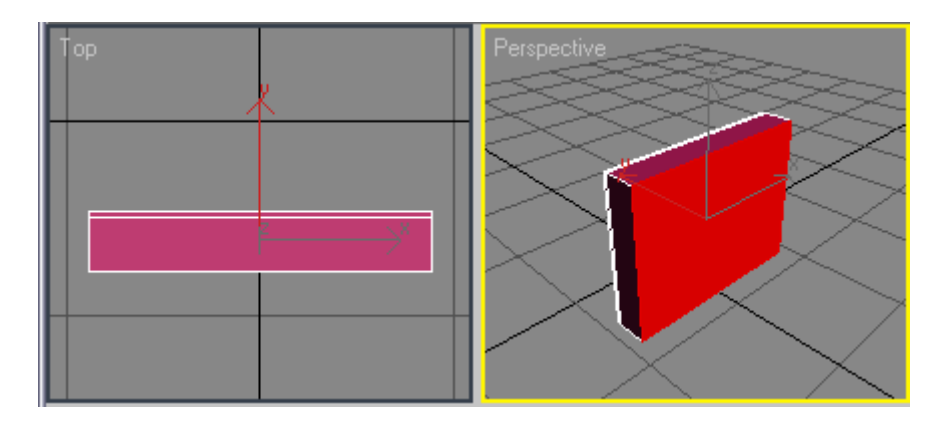

Теперь, выберите редактирование на уровне вершин и выделите точки, показанные на картинке и переместите их как можно ближе к основе. Руководствуйтесь рисунком.

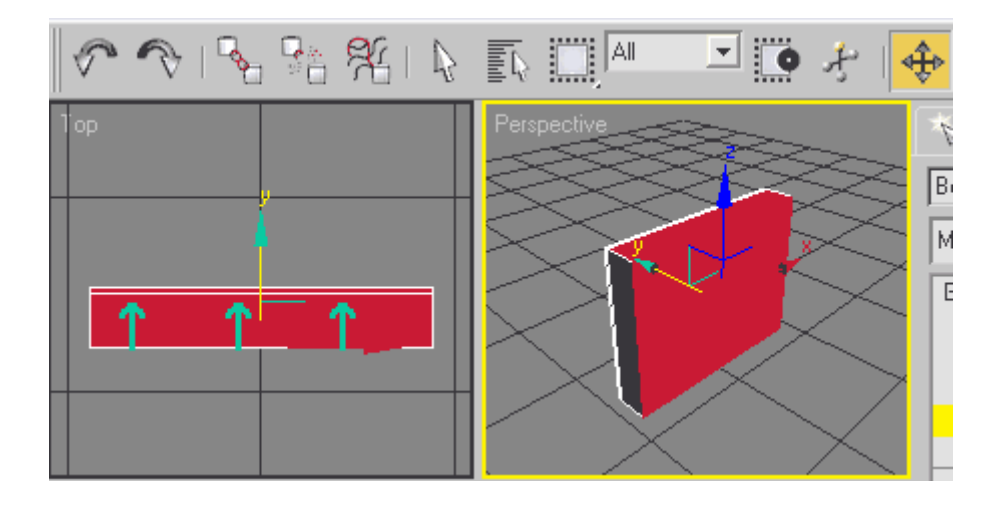

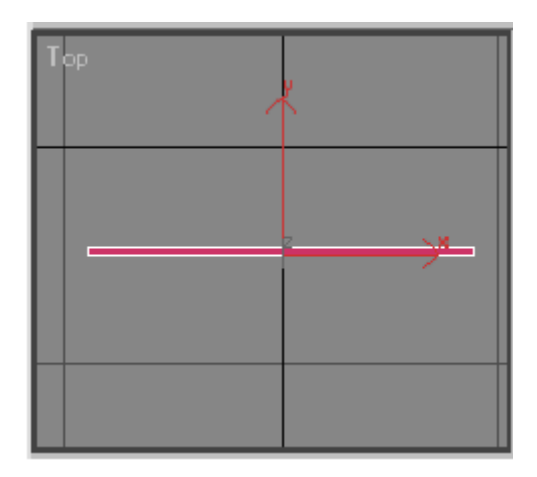

Выберите полигон, который мы передвигали и маштабируйте его при помощи функции «Select and

Uniform Scale button ., результат должен быть примерно таким

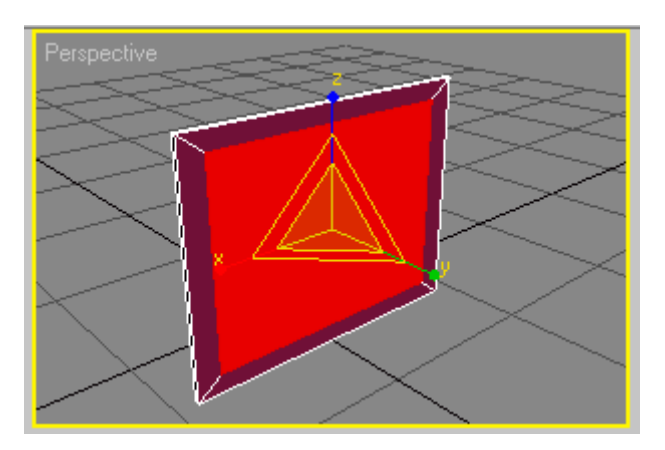

Ещё раз примените «Extrude», к нашему полигону, но только в этот раз в обратную сторону.

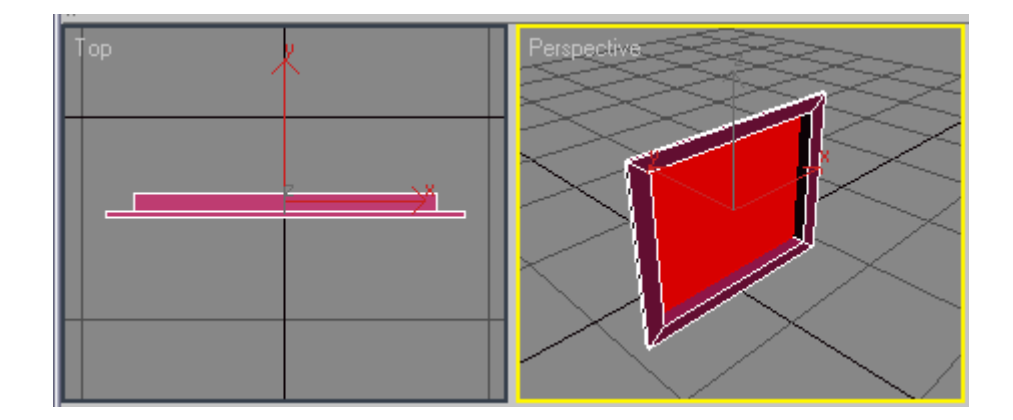

В окне «Тор», вызовете меню, которое мы с Вами вызывали в начале урока и поставьте галочку, на против «Wireframe»

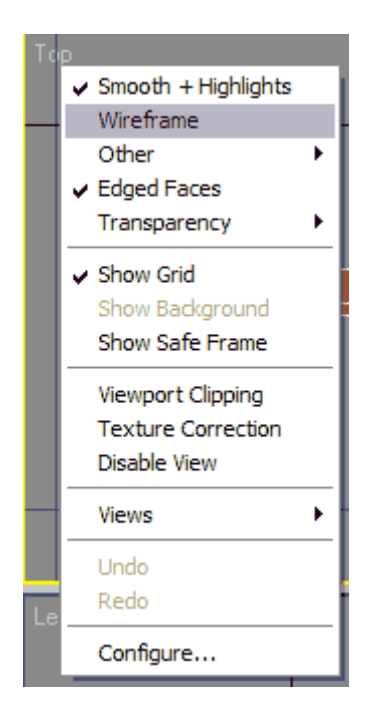

Теперь, активируйте редактирование на уровне вершин и передвиньте точки, полигона который мы извлекали в обратную сторону, так, как показано на рисунке

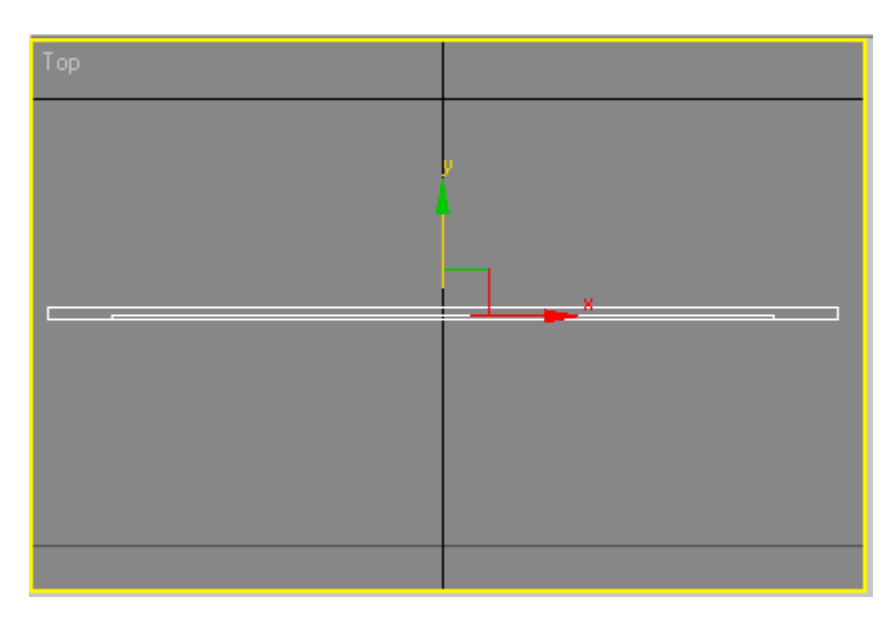

Перейдите в окно проекции «Front» и масштабируйте полигон (совсем чуть-чуть)

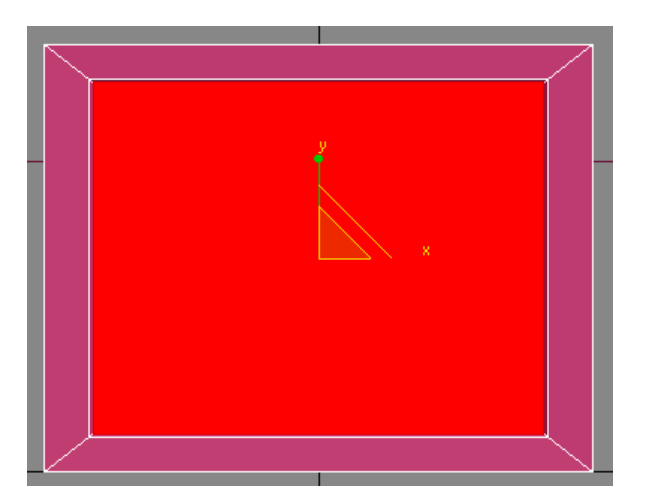

И примените «Extrude», также совсем чуть-чуть.

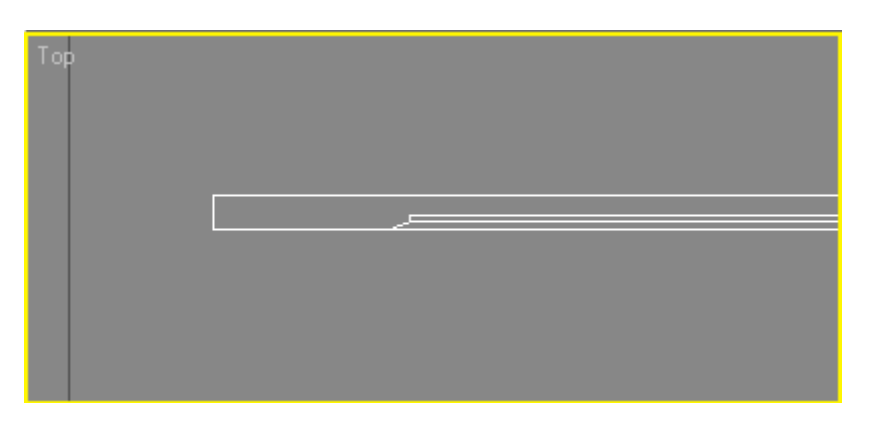

Теперь, в окне проекции «Front», вызовете известное нам меню и переключите «Front» на «Back»

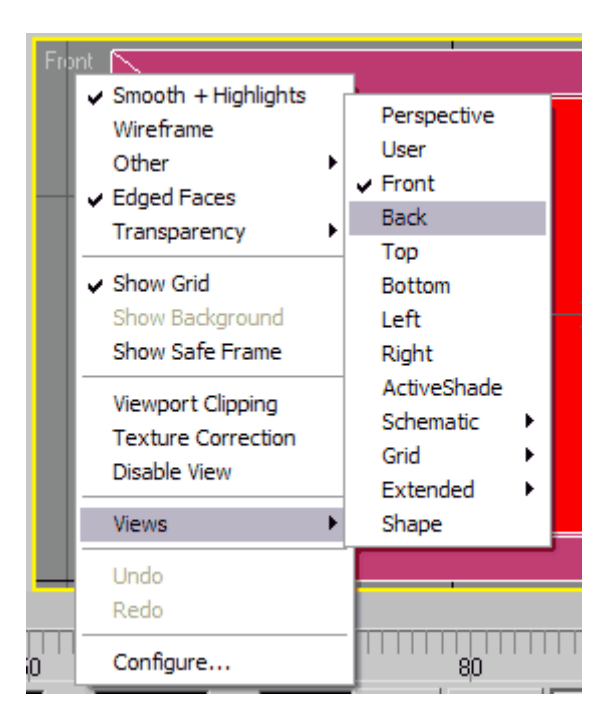

Выберете задний полигон у чуть масштабируйте его

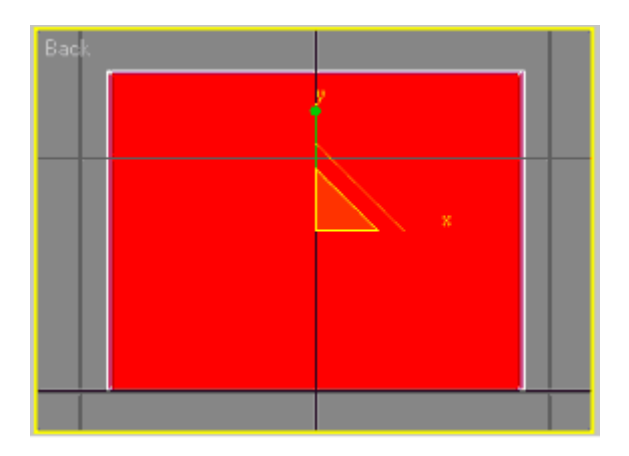

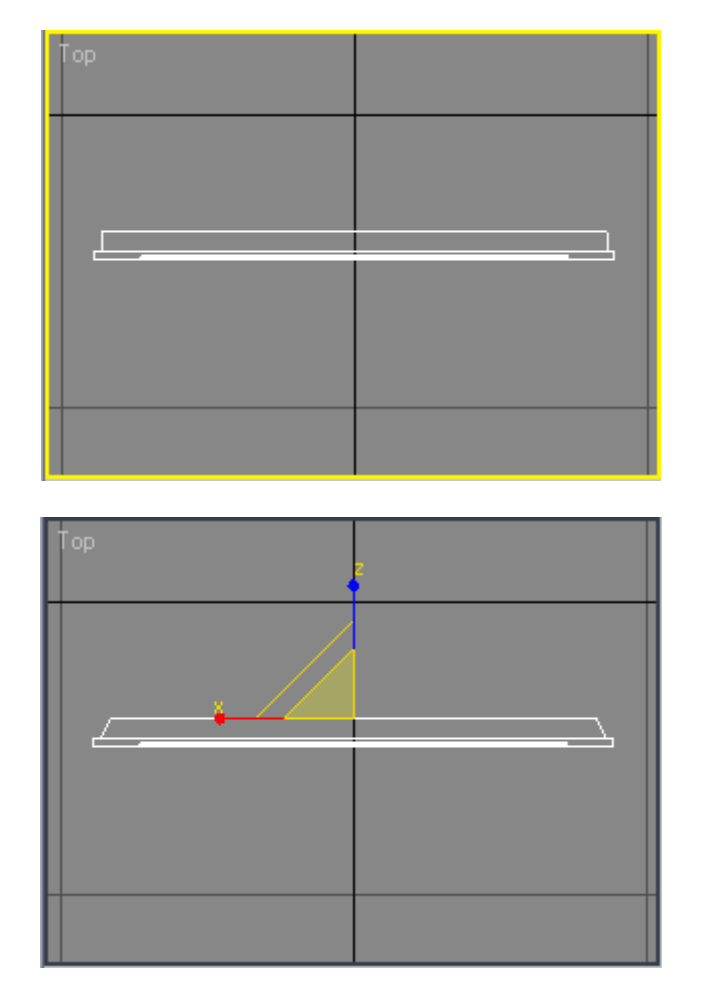

Ещё раз сделайте «Extrude» и масштабируйте, как показано на картинке

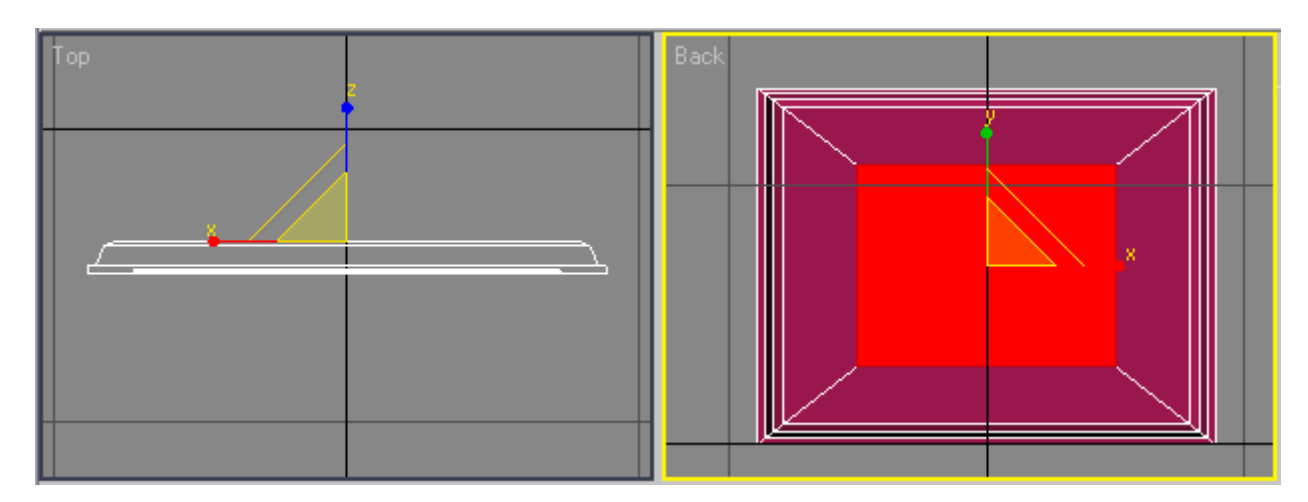